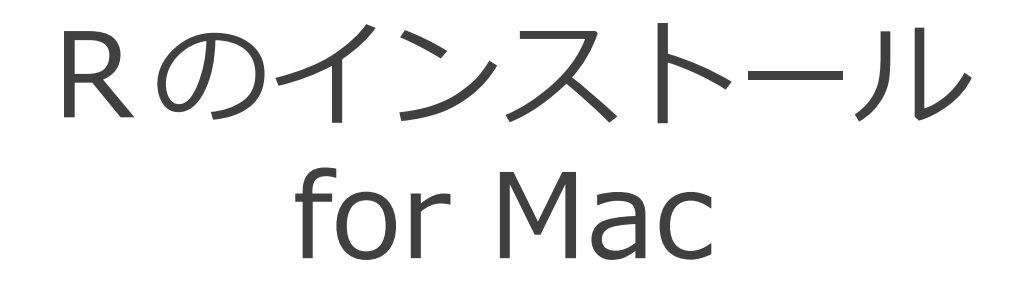

2014-05-14

### ダウンロード

# http://cran.r-project.org/ にアクセスする。 Download R for (Mac) OS X をクリックする。 R-3.1.0-snowleopard.pkg をクリックする。

R-3.1.0-mavericks.pkg をインストールすると、Bioconductor および CRAN の一部のパッケージを利用できない。そのため、 Mac OS X のバージョンに関わらず R-3.1.0-snowleopard.pkg をダウンロードしてインストールしてください。

2014/5/14 現在

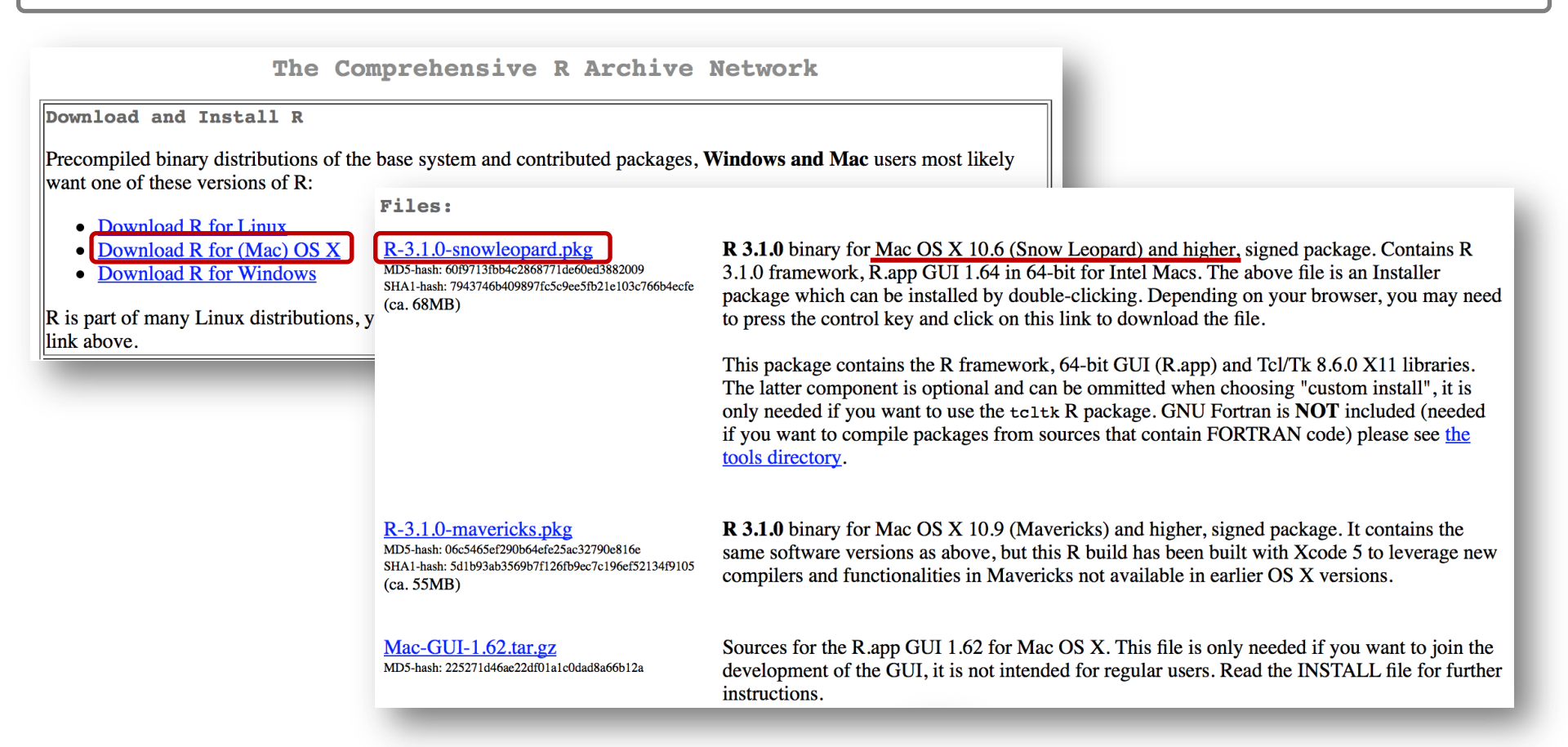

インストーラ実行

#### ダウンロードしたファイルをダブルクリックして、実行する。 ダウンロードしたファイルはダウンロードディレクトリに入っている。)

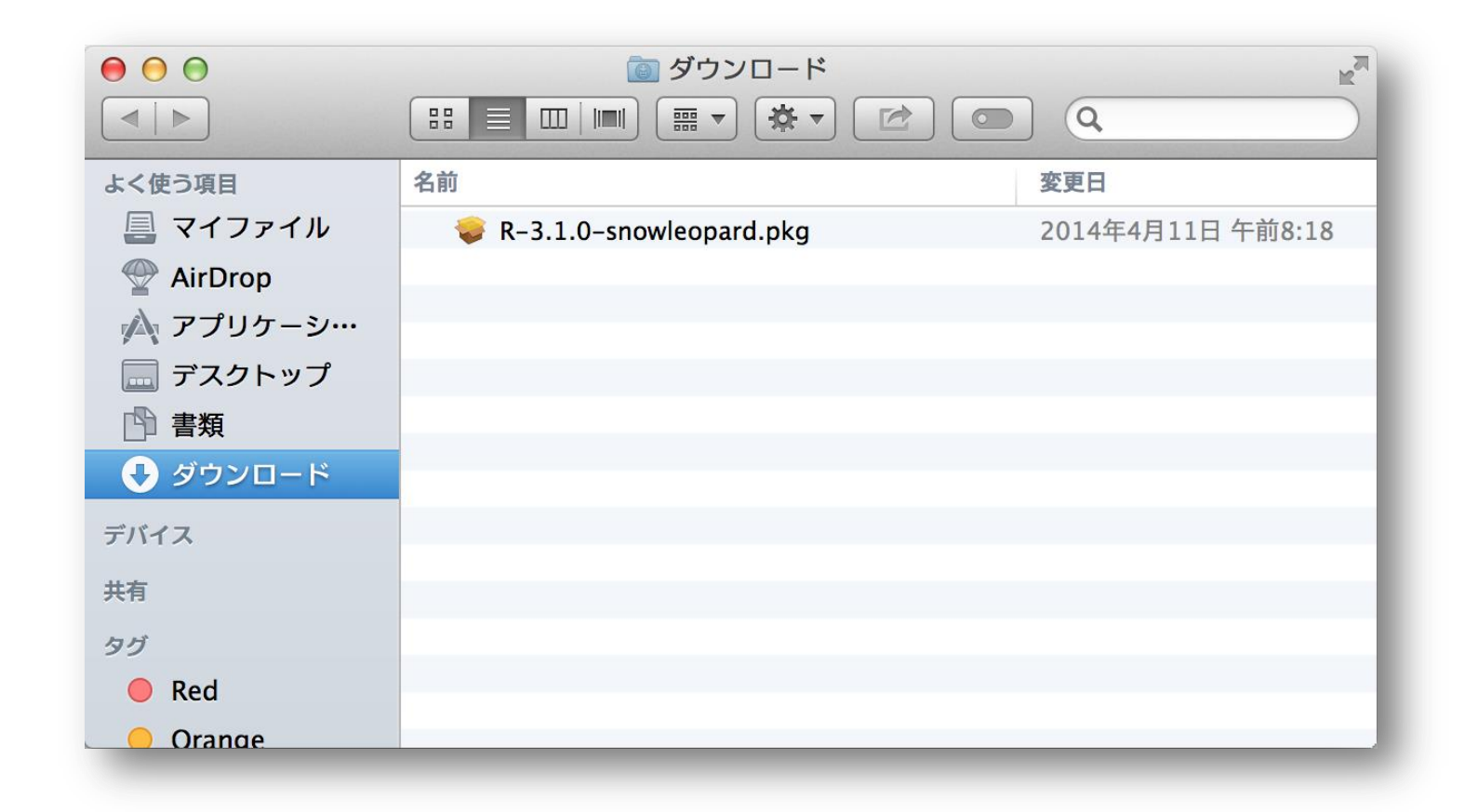

インストール確認

1 指示された通りに、「続ける」ボタンをクリックして、インストールを行う。
 2 ソフトウェア使用許諾契約への同意が求められるので「同意する」ボタンをクリックする。

| はじめに            | This installer will quide you through (2014-04-10)                                                                             | The steps necessary to set<br>R 3.1.0 for Mac OS X 10                                                                                                    | up <b>R 3 1 0</b><br>0.6 or higher (Snov                                                                                                    | v Leopard build) のインストール                                                                                                    |  |  |
|-----------------|----------------------------------------------------------------------------------------------------|----------------------------------------------------------------------------------------------------|----------------------------------------------------------------------------------------------------|----------------------------------------------------------------------------------------------------|--|--|
| 大切な情報<br>使用許諾契約 | higher on your                                                                                                    | 大切な情報                                                                                                    | 大切な情報                                                                                                    |                                                                                                    |  |  |
| ンストール先の選択       | ⊖ はじめに                                                                                                    |                                                                                                    | 000                                                                                                    | ● ■ ■ ■ ■ ■ ■ ■ ■ ■ ■ ■ ■ ■ ■ ■ ■ ■ ■ ■                                                                                                    |  |  |
| · ンストール<br>译    | <ul> <li>大切な情報</li> <li>使用許諾契約</li> <li>インストールダ</li> <li>インストール</li> <li>インストール</li> <li>・ インストール</li> <li>・ インストール</li> </ul> | の選択<br>・R Framework :<br>・R.app GU 1.64<br>・Tcl/Tk 8.6.0 fc<br><u>Requirements:</u><br>・Mac OS X 10.6<br>・64-bit capable<br><u>Note</u> : By default<br>you want to keep<br>pkgutilforg<br>The Cocoa GUI ca<br>framework will t<br>usr/local<br>プリント | <ul> <li>● はじめに</li> <li>● 大切な情報</li> <li>● 使用許諾契約</li> <li>● インストール:</li> <li>● インストール</li> <li>● インストール</li> <li>● インストール</li> <li>● 祝要</li> </ul> | このソフトウェアのインストールを続けるには、ソフトウェア使用許諾契約の条件に同意する必要があります。       JCENSE<br>の、インストールを続けるには、"同意する"をクリックしてください。インス<br>トールをキャンセルしてインストーラを終了する場合は、"同意しない"を<br>クリックしてください。       JCENSE<br>G which you         使用許諾契約を読む       同意しない       同意する         A small number of files (the API header files and export files, listed in R_HOME/<br>COPYRIGHTS) are distributed under the LESSER GNU GENERAL PUBLIC LICENSE version<br>2.1. This can be obtained via WWW at http://www.gnu.org/copyleft/lgpl.html, or by<br>writing to the address above         The above licenses govern distribution, not use.       ``Share and Enjoy." |  |  |

インストール

## ①「インストール」ボタンをクリックしてインストールを開始する。 ②管理者の名前とパスワードが求められるので、入力して「ソフトウェアをインストール」をクリックする。

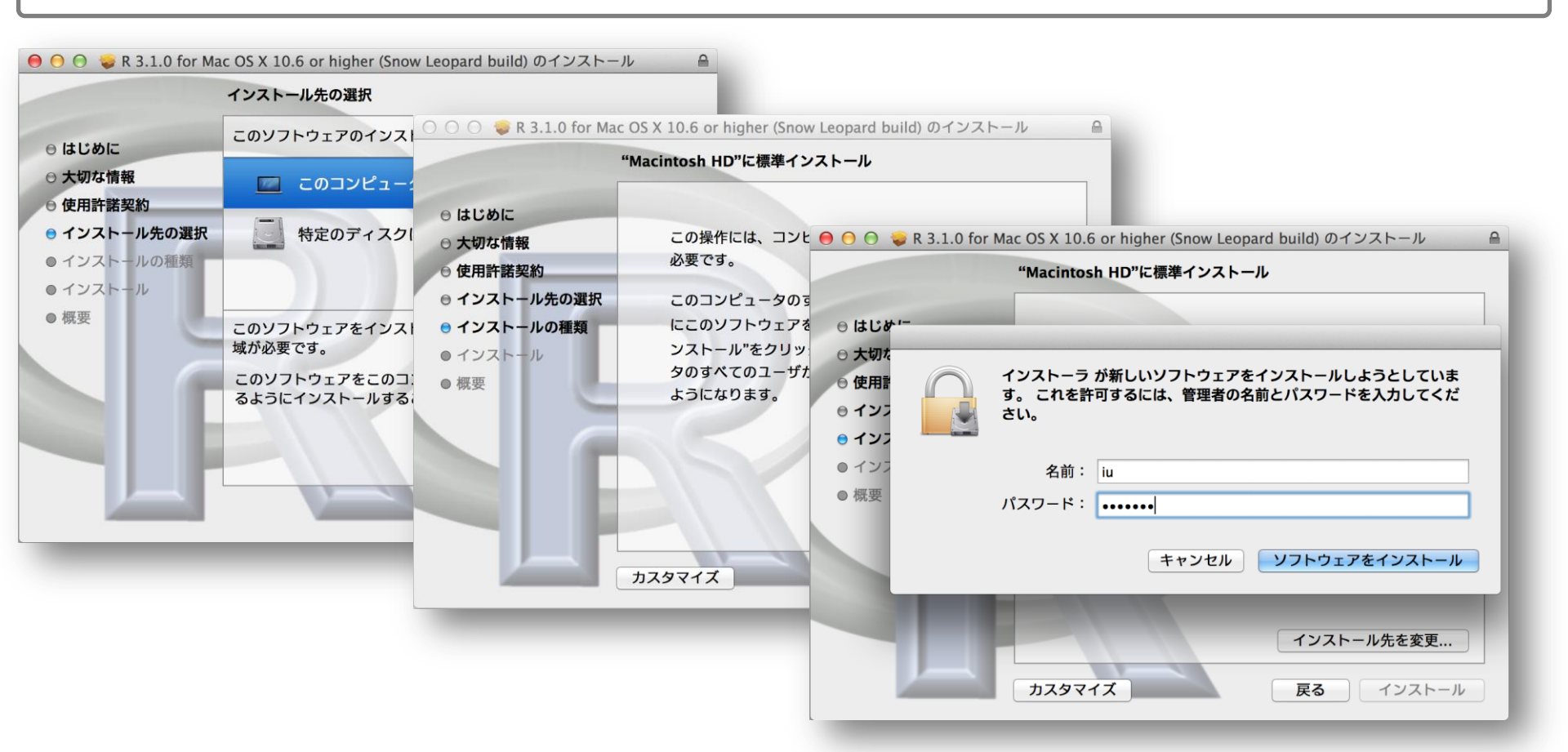

インストール完了

「インストールが完了しました。」画面が現れたら、「閉じる」ボタンをクリックしてインストールを完了させる。

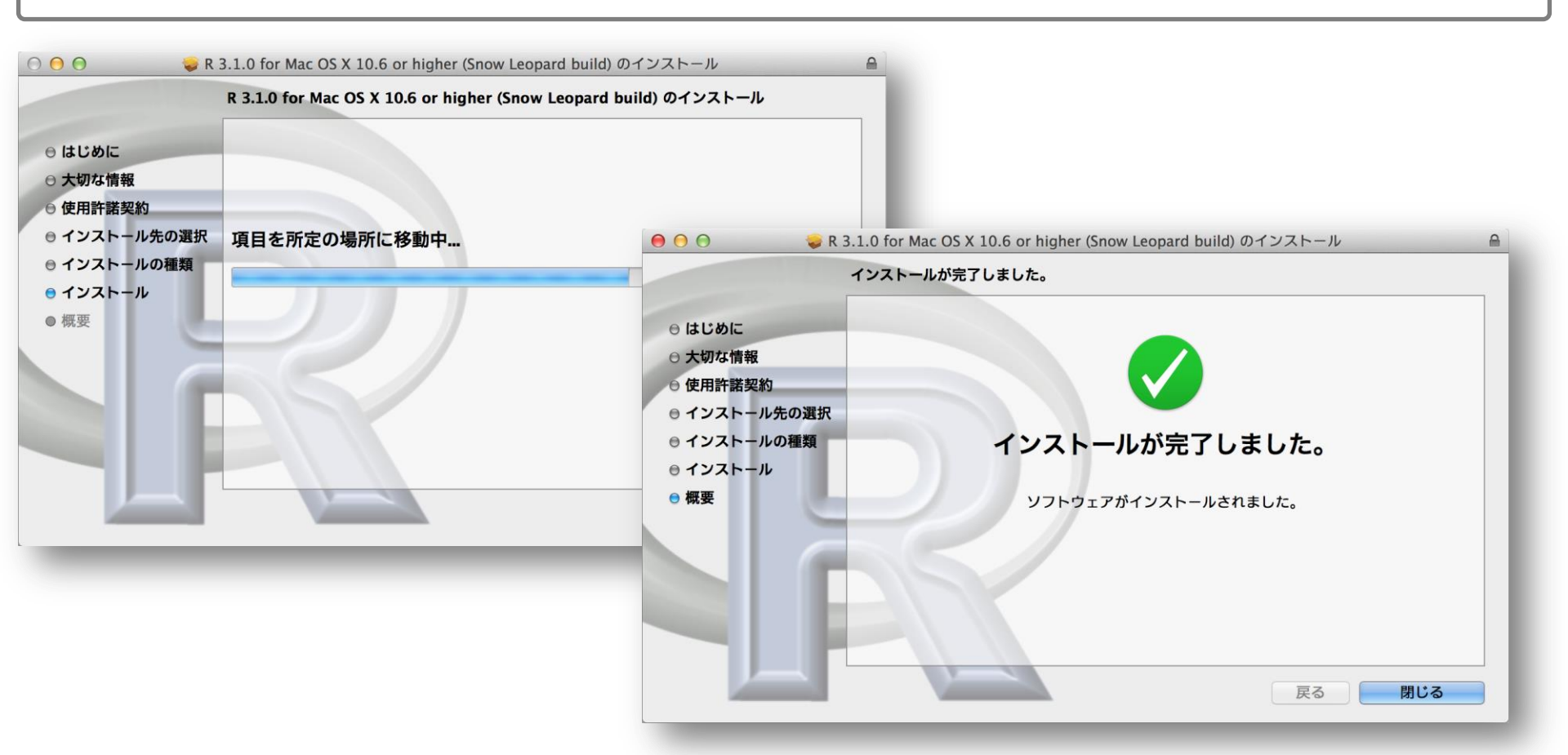

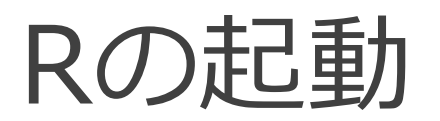

#### Finder を起動して、左のメニューの「アプリケーション」をクリックする。 R のアイコンをダブルクリックして起動する。

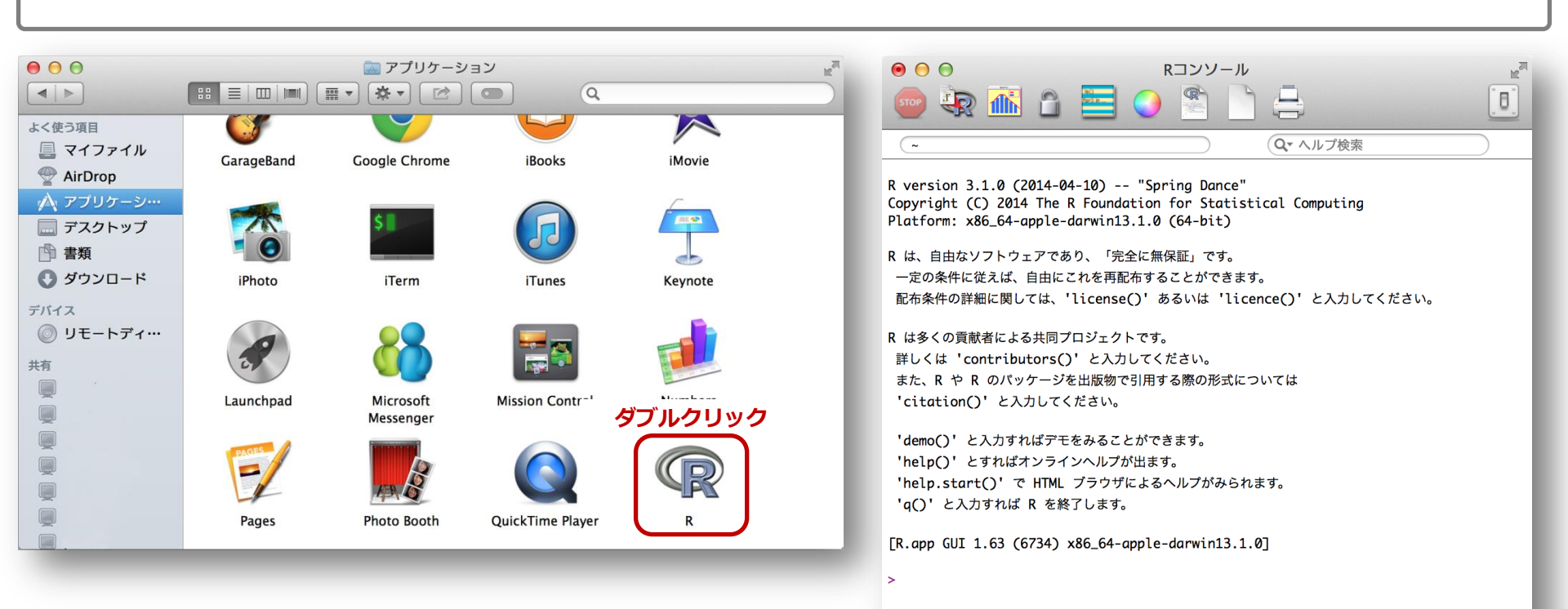

パッケージのインストール

http://www.iu.a.u-tokyo.ac.jp/~kadota/r\_seq.html#install にアクセスする。
 パッケージのインストールスクリプトをコピー&ペーストで実行する。
 ダウンロードサイトが聞かれたら自分のいる場所から近いサイトを指定する。
 ネットワーク環境により 2~5 時間程度でインストールが完了する。

| ttp://www.iu.a.u-tokyo.ac.jp/~kadota/r_seq.html#install                                                                                            | Cermany (Bonn)<br>Germany (Goettingen)                                                                     |
|----------------------------------------------------------------------------------------------------|----------------------------------------------------------------------------------------------------|
| Windows release版のインストールの場合:                                                                                                    | Greece                                                                                                    |
|                                                                                                    | and a India                                                                                                |
| 1. <u>Rのインストニン</u> に(美口)<br>2. 聞かれるがままに「次へ」などを押してとにかくインストールを完了させる                                                                                  | The R F Indonesia (Jakarta)                                                                                |
| 3. Windows Vistaの人は(バッケージのインストール中に書き込み権限に関するエラーが出るのを避けるために)「コントローー」「スーザーマカウン」制御の方効化または無効化して「スーザーマカウン」制御(いの)を使ってついどっつなの保護に沿る                        | -ルパネル」-「ユーザーアカウント」<br>ウトサス・ロチーン・クチャラーか」 pple-dar Indonesia (Jember)                                        |
| ームニックーアカランド前間の有効用はたは無効用はて、「ユーシーアカランド前間(OAG)を使うてコンピュージの保護に受け<br>外しておくことを強くお勧めします。                                                                   | Iran                                                                                                    |
| 4. インストールが無事完了したら、デスクトップに出現する「R3.X.Y(32 bitの場合; Xや Y中の数値はバージョンによって異なり                                                                              | ます)」または「R x64 3 XY(64 bit and corr Ireland                                                                 |
| 5. コード部分をコピーして R Console へペーストする。 バー番お手軽です。(どこから                                                                                                   | ダウンロードするか?と聞かれる r 'licen                                                                                   |
|                                                                                                    | Italy (Padua)                                                                                              |
| install.packages(available.packages()[,1], dependencies=TRUE)#CRAN中にある全てのパッケージをイ                                                                   | ンストール support Italy (Palermo)                                                                              |
| source( http://www.bloconductor.org/bloclite.k )#のまじない<br>bioclite("BSgenome.Athaliana.TAIR.TAIR9")#Bioconductor中にあるBSgenome.Athaliana.TAIR.TAIR9パ | yケージをインストール Japan (Hyogo)                                                                                  |
| biocLite(all_group()) #Bioconductor中にある全でのパッケージをインストール                                                                                             | ve projedapan (Tokyo)                                                                                      |
|                                                                                                    | v to citKorea (Seoul 1)                                                                                    |
| <ol> <li>「コントロールパネル」-「デスクトップのカスタマイズ」-「フォルダオブション」-「表示(タブ)」-「詳細設定」のところで、「登録のモーンクを外してください。</li> </ol>                                                 | おれている拡張子は表示しない Korea (Seoul 2)                                                                             |
|                                                                                                    | Type democy for some der Lebanon                                                                           |
|                                                                                                    | 'help.start()' for an HTML Mexico (Mexico City)                                                            |
|                                                                                                    | Mexico (Texcoco)                                                                                           |
|                                                                                                    | FR.app GUI 1.63 (6734) x86                                                                                 |
|                                                                                                    | Cancel                                                                                                    |
|                                                                                                    | [History restored from /Us                                                                                 |
|                                                                                                    | > install_packages(available_packages()[, 1], dependencies = TRUE)                                         |
|                                                                                                    | <pre>source("http://www.bioconductor.org/biocLite.R")</pre>                                                |
|                                                                                                    | <pre>biocLite("BSgenome.Athaliana.TAIR.TAIR9")</pre>                                                       |
|                                                                                                    | <pre>biocLite(all_group())</pre>                                                                           |
|                                                                                                    | source(file, local = FALSE, echo = verbose, print.eval = echo, verbose = getOption("verbose"), prompt.echo |
|                                                                                                    |                                                                                                    |